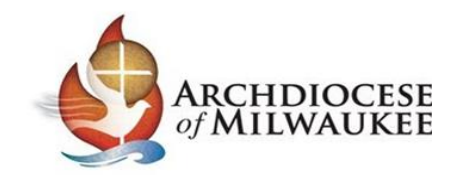

## Instrucciones para Completar Verificación de la Lesión de Educación Ambiente Seguro de Nivel de Grado

Cada niño inscrito en un programa de Educación Religiosa en una parroquia o una escuela católica Arquidiocesano debe recibir al menos una lección de Ambiente Seguro de nivel de grado cada año. Se requiere que cada parroquia y escuela proporcione documentación anual que verifique que la escuela o parroquia ha proporcionado lecciones en cada nivel de grado para todos los estudiantes en los grados K-12 durante el período de tiempo del 1 de Julio al 30 de Junio. Esta documentación se debe proporcionar a su Coordinador de Ambiente Seguro de la parroquia o escuela (o administrador del sitio de CMG Connect) para ingresar a CMG Connect.

Vaya a <u>milwaukee.cmgconnect.org</u> para iniciar sesión en su cuenta de CMG Connect (deberá tener acceso de administrador al sitio para acceder a los datos de los niños).

\* Si usted no es el administrador del sitio de su parroquia o escuela, comuníquese con su Coordinador de Ambiente Seguro en el sitio designado (SEC) para proporcionar la documentación de la lección para que la SEC ingrese a CMG Connect para su sitio. \*

| CATHOLIC<br>MUTUAL GROUP | Unknown Location (DO NOT           | SELECT) - Milwauk 🔻                          |                      |                       |
|--------------------------|------------------------------------|----------------------------------------------|----------------------|-----------------------|
|                          | 03.26.2020 - COVID -19 Resources 0 | Tick Hara                                    |                      |                       |
| Dashboard                |                                    | Vaya a <b>Children Data</b> d                | lespués de iniciar   | sesión en su          |
| r🚖 My Trainings          | Dashboard                          | cuenta de CMG Conne<br>sitio en CMG Connect) | ct. (Deberá ser ad   | ministrador del       |
| 🐣 Users                  |                                    |                                              |                      |                       |
| Curriculums              | ACTIVE CERTIFICATIONS 111          | •                                            | ACTIVE USERS (10,520 | rotal)                |
| Resources                |                                    |                                              |                      |                       |
| Live Events              | ACTIVE BACKGROUND CHECKS COM       | IPLETED (NO HITS)                            | BACKGROUND C         | HECKS AWAITING REVIEW |
| 🍟 Children Data 🥌        |                                    |                                              |                      |                       |
| e Reports                | Background Checks Su               | bmitted                                      |                      |                       |
| d. Surveys               | Show 10 ¢ entries                  |                                              |                      |                       |

Una vez que haya abierto los datos de los niños, tendrá opciones para agregar, buscar, exportar o ver un informe de los datos de entrenamiento de los niños para su sitio.

| Children T<br>Home / Children Tr | <b>Fraining Data</b> |         |              |             | Search    | Add Trainin | g Data Report Export |
|----------------------------------|----------------------|---------|--------------|-------------|-----------|-------------|----------------------|
| Training date                    | Training location    | Trainer | Program name | Grade range | # Trained | # Opted Out | # Absent             |
| « Prev 1 N                       | Next >               |         |              |             |           |             |                      |

Actualmente, *Training Data Report* La opción de Datos de Capacitación para niños puede no ser útil para sitios específicos, especialmente si están usando varios planes de estudio.

## Para Agregar Datos de Entrenamiento de Niños

<u>**Tenga en cuenta:**</u> Hay una hoja disponible para que la use o la proporcione a sus catequistas / maestros para que la completen cuando se enseñó la lección de Ambiente Seguro y puede devolverla al coordinador de Ambiente Seguro en la parroquia o escuela para ingresar a CMG Connect. La hoja de trabajo está disponible en Recursos en CMG Connect.

Paso 1: Para registrar la finalización de una lección de nivel de grado, enseñada para un grado específico o grupo de grados, haga clic en **Add**.

| Home / Children Training        |         |              |             | Search    | Add Trainin | g Data Report Expor |
|---------------------------------|---------|--------------|-------------|-----------|-------------|---------------------|
| Training date Training location | Trainer | Program name | Grade range | # Trained | # Opted Out | # Absent            |
| <pre> Prev 1 Next &gt;</pre>    |         |              |             |           |             |                     |

Paso 2: Complete los Campos con la Información de capacitación para niños.

| Ingrese la fe<br>estudiantes. | cha en qu                    | ue se presentó la lección a le                                                              | S                                       |                        | Hay múltiples opc<br>grado que incluye<br>individuales y gru | iones disponibles b<br>n no solo niveles de<br>pos de niveles de g | ajo el rango de<br>e grado<br>rado como K-3, |
|-------------------------------|------------------------------|---------------------------------------------------------------------------------------------|-----------------------------------------|------------------------|--------------------------------------------------------------|--------------------------------------------------------------------|----------------------------------------------|
|                               | Ingrese<br>enseña<br>Ministe | el nombre del currículo de<br>da (es decir: Círculo de Grac<br>r Developed, etc.). Si no ve | la lección<br>cia, Youth<br>el nombre d | lel                    | 4-6, K-8, 9-12, etc.<br>de grado apropiac<br>lección.        | Elija la selección q<br>lo/s a los que se pr                       | ue cubra el nivel<br>esentó la               |
|                               | curricul                     | O que utilizò, use Other.<br>New Children Training<br>Home / Children Trainings List / New  |                                         |                        |                                                              | Children Trainings List                                            |                                              |
|                               |                              | Training Date *                                                                             |                                         | Grade ran<br># of Kids | nge."                                                        | # of Kids Absent."                                                 |                                              |
|                               |                              | Training Location *                                                                         | Location Type ::                        | Notes                  |                                                              |                                                                    |                                              |
|                               |                              |                                                                                             |                                         |                        |                                                              |                                                                    |                                              |

| Seleccione su<br>parroquia o escuela.                                               |                                                                                               |                                                                                                    |
|-------------------------------------------------------------------------------------|-----------------------------------------------------------------------------------------------|----------------------------------------------------------------------------------------------------|
| SI no esta seguro de<br>qué sitio seleccionar                                       | New Children Training                                                                         |                                                                                                    |
|                                                                                     | Home / Children Trainings List / New                                                          | Children Trainings List                                                                                                    |
| porque su parroquia                                                                 |                                                                                               |                                                                                                    |
| na combinado                                                                        |                                                                                               |                                                                                                    |
| programas de                                                                        | Children Training information                                                                 |                                                                                                    |
| formación en la fe                                                                  | Training Date <u>*</u>                                                                        | Grade range *                                                                                                    |
| con parroquias                                                                      | 12/10/2020                                                                                    | К 🗸                                                                                                    |
| colaboradoras,                                                                      | Program name <u>*</u>                                                                         | # of Kids Trained * # of Kids Opted Out * # of Kids Absent *                                                                                                    |
| seleccione el sitio que                                                             | Circle of Grace                                                                               | ▼                                                                                                    |
| sea más apropiado                                                                   | Training Location * Location Type *                                                           | Notes                                                                                                    |
| para informar. No                                                                   | · · · · · · · · · · · · · · · · · · ·                                                         | ♥                                                                                                    |
| haga entradas                                                                       | Name of Trainer                                                                               |                                                                                                    |
| duplicadas para cada                                                                | School                                                                                        |                                                                                                    |
| parroguia para los                                                                  |                                                                                               |                                                                                                    |
| mismos niños.                                                                       | Save Training Data Cancel                                                                     |                                                                                                    |
| Ingrese el Nombre<br>proporcionó la lec<br>Consejera de la es<br>Ministra de jóvene | e de la persona que<br>cción. (Por ejemplo:<br>ccuela, Betty Smith,<br>es, DRE, Catequista de | Para Tipo de Ubicación, seleccione el programa apropiado<br>en el que se realizó la capacitación.<br>Seleccione <b>Parish</b> si la lección se presentó a los estudiantes<br>como parte de la Educación Religiosa de su parroquia, la<br>formación de la fe, la formación de la fe familiar, etc |

séptimo grado, Lección impartida en casa

por los padres, etc.)

Seleccione **School** si la lección se presentó a los estudiantes como parte de una Escuela Católica Independiente, parte de un Sistema Escolar Católico o una Escuela Parroquial.

|                                                          | _      |                                        |                             |      | Children Trainings List                         |
|----------------------------------------------------------|--------|----------------------------------------|-----------------------------|------|-------------------------------------------------|
|                                                          | Este   | e será el número<br>ibieron la lección | de niños que<br>de Ambiente |      |                                                 |
| Children Training information                            | Seg    | uro que se propo<br>el de grado.       | orcionó para e              | este |                                                 |
| Training Date <u>*</u>                                   |        | Grade range .*                         |                             |      | -                                               |
| 12/10/2020                                               |        | к 🛩                                    |                             |      |                                                 |
| Program name "                                           |        | # of Kids Trained .*                   | # of Kids Opted Ou          | t.*  | # of Kids Absent .*                             |
| Circle of Grace                                          | ~      |                                        |                             |      |                                                 |
| Training Location Location Type                          |        | Notes                                  | 1                           |      |                                                 |
| Immaculate Conception - St Mary - Burlingtor 🗸 Parish    | ~      |                                        |                             |      |                                                 |
| Name of Trainer                                          |        |                                        |                             |      | li)                                             |
| Mary Smith, Kindergarten Catechist & Betty Anderson, DRE | Este s | será el número d                       | e niños en                  | Est  | te será el número de niño                       |
|                                                          | este i | rango de grado d                       | e su                        | en   | este rango de grado de s                        |
| Save Training Data Cancel                                | progr  | rama que tiene                         | archivo de                  | pro  | ograma a los que no se le<br>soñó la lossión do |
|                                                          | sus p  | adres / tutores d                      | e aue                       | An   | abiente Seguro en esta                          |
|                                                          | están  | optando por qu                         | e el niño                   | fec  | cha o en una fecha                              |
|                                                          | no re  | ciba una lesión d                      | e                           | ро   | sterior Y la documentació                       |
|                                                          | Ambi   | ente Seguro.                           |                             | de   | exclusión voluntaria no                         |
|                                                          | 3      |                                        |                             | est  | tá archivada en la parroqu                      |
|                                                          |        |                                        |                             | 06   | escuela.                                        |

| : Documente en el campo Notas los                                        | detalles sobre la l | ección.           |                        |                    |
|--------------------------------------------------------------------------|---------------------|-------------------|------------------------|--------------------|
| Children Training information                                            |                     |                   |                        |                    |
| Training Date <u>*</u>                                                   |                     | Grade range .*    |                        |                    |
| 12/10/2020                                                               |                     | К 🗸               |                        |                    |
| Program name <u>*</u>                                                    |                     | # of Kids Trained | # of Kids Opted Out .* | # of Kids Absent * |
| Circle of Grace                                                          | ~                   | 25                | 1                      | 0                  |
| raining Location                                                         | Location Type       | Notes             |                        |                    |
| Immaculate Conception - St Mary - Burlingtor 🗸 🗸                         | Parish 🗸            |                   |                        |                    |
| Name of Trainer*<br>Mary Smith, Kindergarten Catechist & Betty Anderson, | DRE                 |                   |                        |                    |

## Ejemplos:

| Training Date <u>*</u>                               |               |   | Grade range <u>*</u>           |                                 |                   |
|------------------------------------------------------|---------------|---|--------------------------------|---------------------------------|-------------------|
| 12/10/2020                                           |               |   | К 🗸                            |                                 |                   |
| Program name .*                                      |               |   | # of Kids Trained .*           | # of Kids Opted Out*            | # of Kids Absen   |
| Circle of Grace                                      |               | ~ | 25                             | 1                               | 0                 |
| Training Location *                                  | Location Type |   | Notes                          |                                 |                   |
| Immaculate Conception - St Mary - Burlingtor 🛛 💙     | Parish        | ~ | Circle of Grace Ki             | ndergarten Lesson 2: Th         | e Stoplight -Fee  |
| Name of Trainer                                      |               |   | Touch, and Secre               | ts<br>Ida para llevar a casa se | envió a casa por  |
| Mary Smith, Kindergarten Catechist & Betty Anderson, | DRE           |   | correo electrónic              | o con los estudiantes au        | isentes o virtual |
|                                                      |               |   | los padres enviar<br>enseñando | on la verificación de la le     | ección que se es  |

| ing Date <u>*</u>                                                                                                    |                                  |   | Grade range *                                                                                                    |
|----------------------------------------------------------------------------------------------------|----------------------------------|---|----------------------------------------------------------------------------------------------------|
| 1/08/2021                                                                                                    |                                  |   | 9-12 🗸                                                                                                    |
| gram name <u>*</u>                                                                                                    |                                  |   | # of Kids Trained * # of Kids Opted Out * # of Kids Absent *                                                                                                    |
| Dther                                                                                                    |                                  | ~ | 54 2 8                                                                                                    |
| ning Location                                                                                                    | Location Type                    |   | Notes                                                                                                    |
| t Charles Borromeo - Burlington - BURLINGT 🗸 🗸                                                                                                    | Parish                           | ~ | Los Oficiales de Recursos Escolares del                                                                                                    |
| ne of Trainer *                                                                                                    |                                  |   | Departamento de Policía de Burlington                                                                                                    |
| vcal Law Enforcement ve Training Data Cancel                                                                                                    |                                  |   | la fe y los padres de los grados 9 al 12 sobre la<br>seguridad de las redes sociales y los peligros del<br>sexteo. Esta formación se impartió en español e<br>inglés el mismo día.                                                                                                    |
|                                                                                                    |                                  |   | recibieron los folletos de la presentación.                                                                                                    |
|                                                                                                    |                                  |   | recibieron los folletos de la presentación.                                                                                                    |
| Children Training information                                                                                                    |                                  |   | Grade range *                                                                                                    |
| Children Training information<br>Training Date *<br>12/10/2020                                                                                                    |                                  |   | Grade range *                                                                                                    |
| Children Training information<br>Training Date <u>*</u><br>12/10/2020<br>Program name <u>*</u>                                                                                                    |                                  |   | Grade range .*<br># of Kids Trained .*<br># of Kids Opted Out .*<br># of Kids Absent .*                                                                                                    |
| Children Training information<br>Training Date <u>*</u><br>12/10/2020<br>Program name <u>*</u><br>Circle of Grace                                                                                                    |                                  | ~ | Grade range *<br>K V<br># of Kids Trained * # of Kids Opted Out * # of Kids Absent *<br>25 1 0                                                                                                    |
| Children Training information<br>Training Date *<br>12/10/2020<br>Program name *<br>Circle of Grace<br>Training Location *                                                                                                    | Location Type                    |   | Grade range *<br>K *<br># of Kids Trained *<br>25 1 0                                                                                                    |
| Children Training information<br>Training Date *<br>12/10/2020<br>Program name *<br>Circle of Grace<br>Training Location *<br>Immaculate Conception - St Mary - Burlingtor                                                     | Location Type <u>*</u><br>Parish | ~ | Grade range *<br>K *<br># of Kids Trained * # of Kids Opted Out * # of Kids Absent *<br>25 1 0<br>Notes<br>Circle of Grace Kindergarten Lesson 1-3 Enseñado el<br>ta (ao (acce - a c) / acce -                                                                                                    |
| Children Training information<br>Training Date *<br>12/10/2020<br>Program name *<br>Circle of Grace<br>Training Location *<br>Immaculate Conception - St Mary - Burlingtor V<br>Name of Trainer *                              | Location Type<br>Parish          |   | Grade range .*<br>K V<br># of Kids Trained .* # of Kids Opted Out .* # of Kids Absent .*<br>25 1 0<br>Notes<br>Circle of Grace Kindergarten Lesson 1-3 Enseñado el<br>12/10/2020 y 3/8/2021<br>Lección adaptada para llevar a casa para kindergarten                                                                                                    |
| Children Training information Training Date * 12/10/2020 Program name * Circle of Grace Training Location * Immaculate Conception - St Mary - Burlingtor Name of Trainer * Mary Smith, Kindergarten Catechist & Betty Anderson | Location Type<br>Parish          | ~ | Grade range .*<br>K<br># of Kids Trained .*<br># of Kids Trained .*<br># of Kids Trained .*<br>25<br>1<br>0<br>Notes<br>Circle of Grace Kindergarten Lesson 1-3 Enseñado el<br>12/10/2020 y 3/8/2021<br>Lección adaptada para llevar a casa para kindergarten<br>enviada a casa por correo electrónico con estudiantes<br>ausentes o virtuales y la verificación de las lecciones que se<br>están enseñando se recibió de los padres. |

Paso 4: El último paso será guardar esta entrada.

## Exportar Datos de Formación Infantil

Deberá Exportar los Datos de Entrenamiento de sus niños para adjuntarlos a su Documentación Anual de Cumplimiento de Ambiente Seguro.

Seleccionará la opción Exportar en la parte superior de la pantalla Datos de entrenamiento de niños.

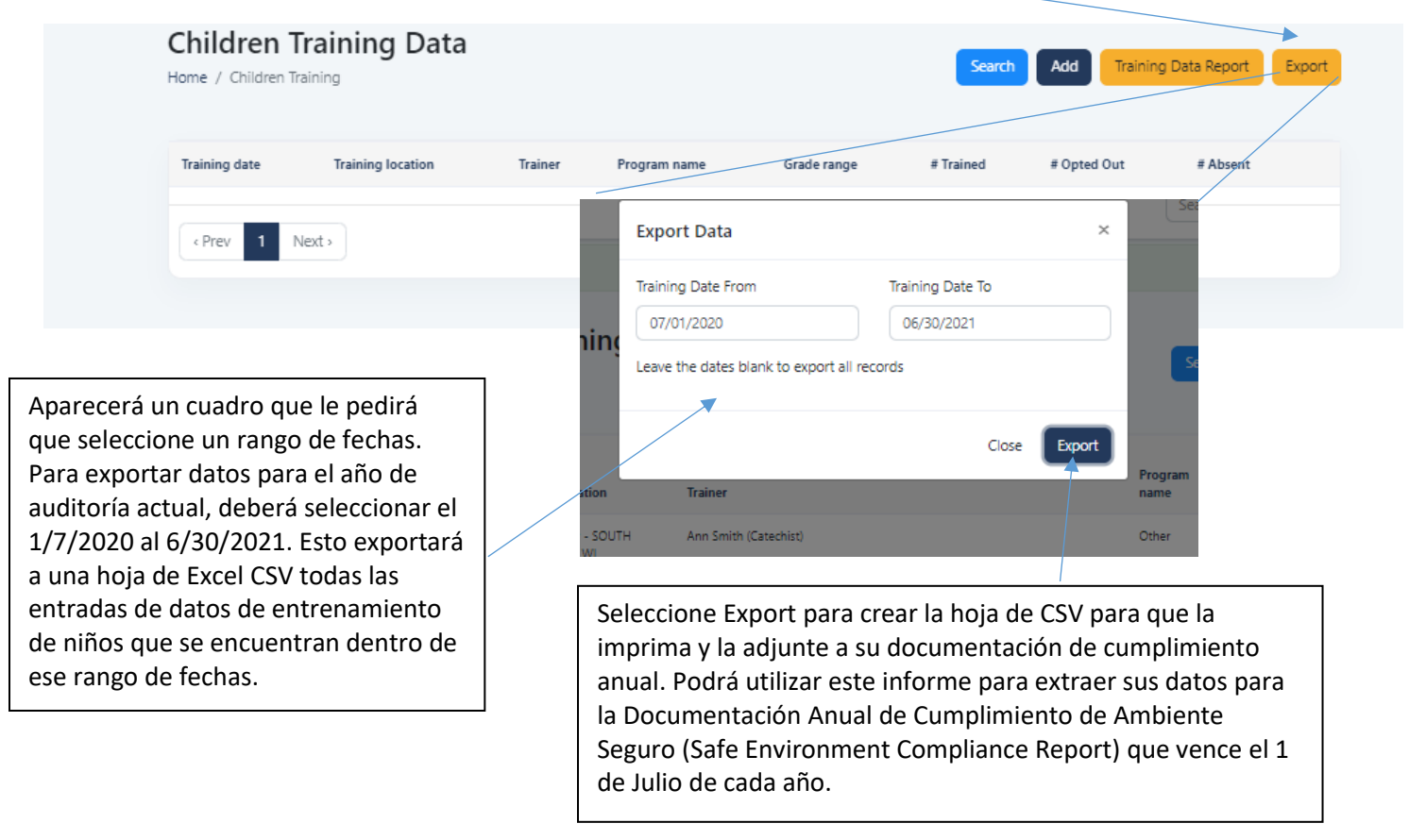

Comuníquese con la Oficina de Ambiente Seguro para obtener ayuda al 414-769-3447 o riveragarciac@archmil.org